2023 年首届"吾爱吾师杯"全国高校大学生语言文化素养与普通话

## 大赛决赛题库位置说明

## 一、软件登录

1.使用手机应用商店下载【吾师学习云】软件。

2.点击打开吾师学习云软件,输入手机号和密码,点击【登录】进行软件登录。

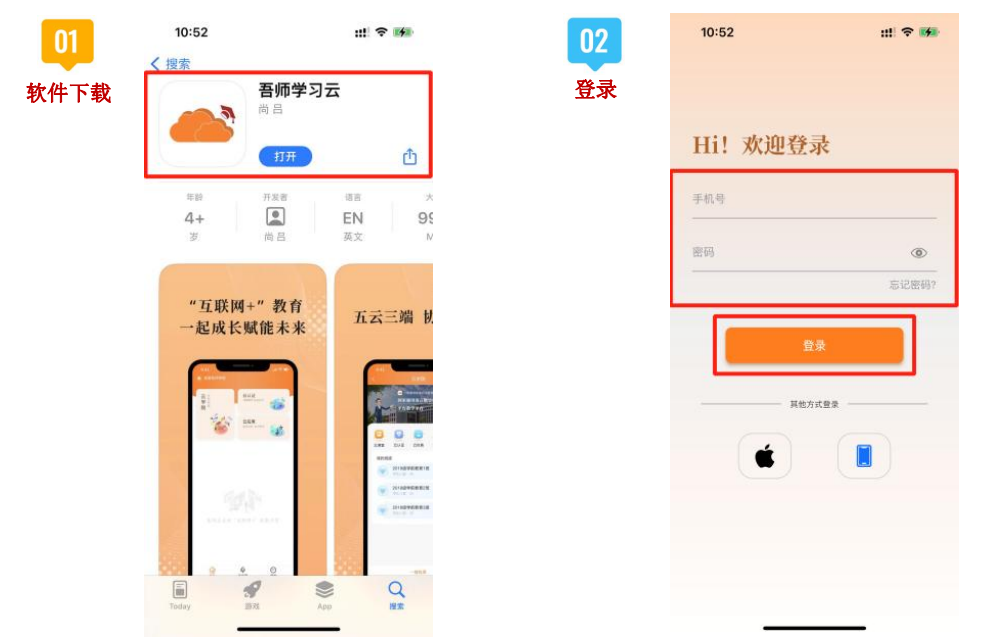

## 二、课程进入

1.登录软件后,点击进入【**云学院】**。

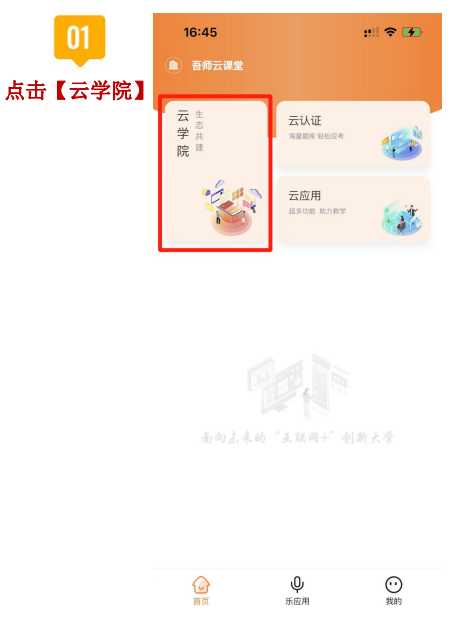

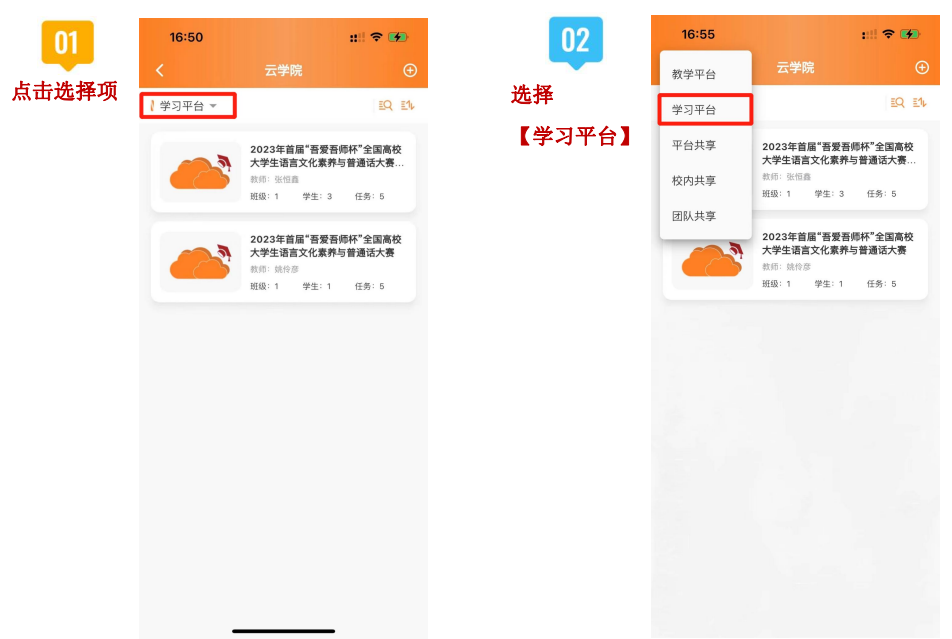

2.点击左上角平台选择项,点击选择【学习平台】。

3.选择点击【学习平台】中的【2023 年首届"吾爱吾师杯"全国高校大学生语言文 化素养与普通话大赛决赛】课程。

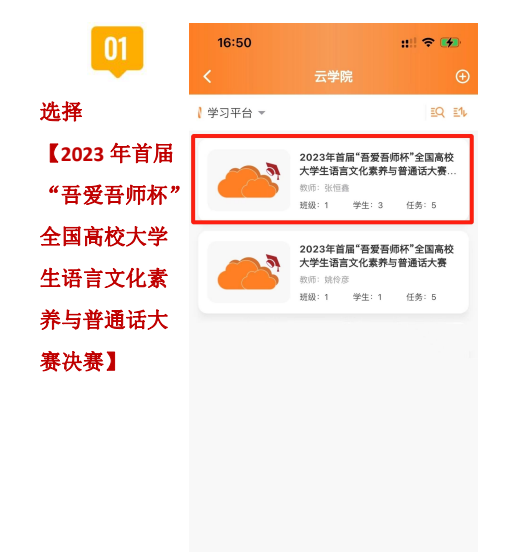

## 三、题库练习

1.进入课程后,点击【普通话决赛】,进入决赛界面。

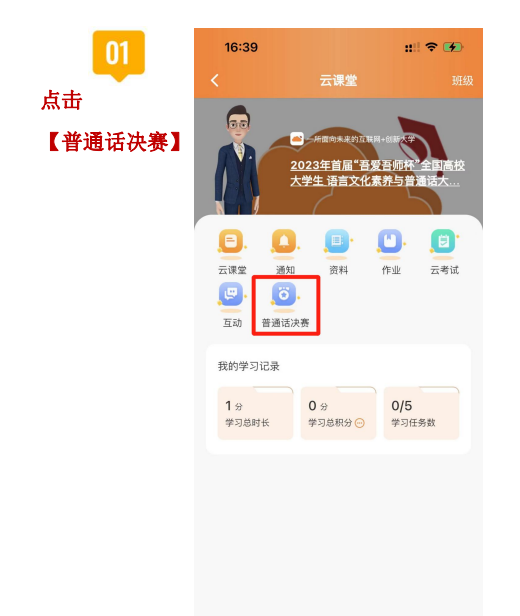

2.点击【读书与演讲】,可以查看【读书与演讲】赛项题库。

| 01<br>点击【读书与<br>演讲】 | 17:02 :::! マ 🗭<br>く 2023年首届"吾爱吾师杯"全国高校大 | <b>02</b><br>査看题库 | 17:03<br><   | :::  � ☞ |  |
|---------------------|-----------------------------------------|-------------------|--------------|----------|--|
|                     | 读书与演讲                                   |                   | - 写给年轻人的中国智慧 |          |  |
|                     |                                         |                   | 📒 终身成长       |          |  |
|                     | 命题说话<br>(2010人 >)                       |                   | ■ 目标感        |          |  |
|                     |                                         |                   | 即兴演讲         |          |  |
|                     | 情景剧创编与表演                                |                   | ■ 中国文化课      |          |  |
|                     |                                         |                   | ■ 拆掉思维里的墙    |          |  |
|                     |                                         |                   | 📒 逆商         |          |  |
|                     |                                         |                   | 夏隆平的世纪       | 界        |  |
|                     |                                         |                   | 📒 第二曲线创新     | 新        |  |
|                     |                                         |                   |              |          |  |

3.点击【**命题说话】**,可以查看【**命题说话】**赛项题库。

| 01<br>点击【命题说<br>话】 | 17:02 111 マ 🗭<br>く 2023年首届"吾爱吾师杯"全国高校大… | 02<br>查看题库 | 17:03<br>く 命題说话                                         | ::!! 🗢 🗭 |
|--------------------|-----------------------------------------|------------|---------------------------------------------------------|----------|
|                    | 读书与演讲<br>(立刻进入) 2                       |            | <ul> <li>话题1:我的愿望(或理想)</li> <li>话题2:我的学习生活</li> </ul>   |          |
|                    | 命题说话<br>(250月入 2                        |            | <ul> <li>话题3:我尊敬的人</li> <li>话题4:我喜爱的动物(或植物)</li> </ul>  | 0)       |
|                    | 情景剧创编与表演                                |            | <ul> <li>话题5:童年的记忆</li> <li>话题6:我喜爱的职业</li> </ul>       |          |
|                    |                                         |            | <ul> <li>话题7: 难忘的旅行</li> <li>话题8: 我的朋友</li> </ul>       |          |
|                    |                                         |            | 📕 话题9: 我喜爱的文学(或其他                                       | !) 艺术形式  |
|                    |                                         |            | <ul> <li>话题10: 谈谈卫生与健康</li> <li>话题11: 我的业余生活</li> </ul> | _        |

4.点击【**情景剧创编与表演】**,可以查看【**情景剧创编与表演】**赛项题库。

| 01<br>点击【情景剧<br>创编与表演】 | 17:02 ニリマ 🗭<br>く 2023年首届"吾爱吾师杯"全国高校大. | 02   | 20:29 #1 🗢 🗩                                |  |
|------------------------|---------------------------------------|------|---------------------------------------------|--|
|                        | 读书与演讲                                 | 旦有赵序 | 創目本草纲目                                      |  |
|                        |                                       |      | 12 刷目论语                                     |  |
|                        | 命题说话 立则进入 >                           |      | <ul> <li>創目齐民要术</li> <li>創目徐霞客游记</li> </ul> |  |
|                        | 情景剧创编与表演<br>2388.大 3                  |      | 脑 剧目天工开物                                    |  |
|                        |                                       |      |                                             |  |
|                        |                                       | -    |                                             |  |